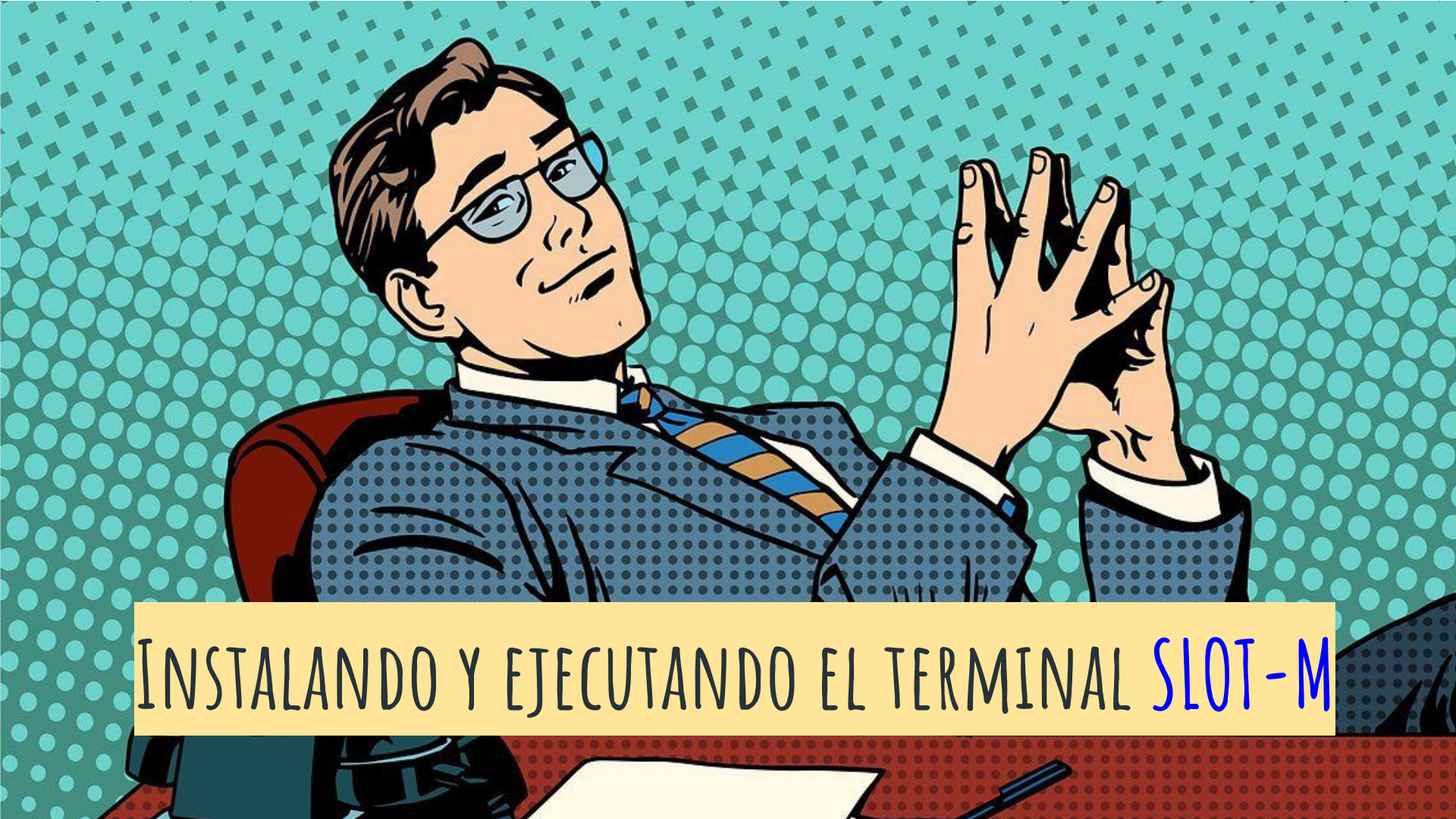

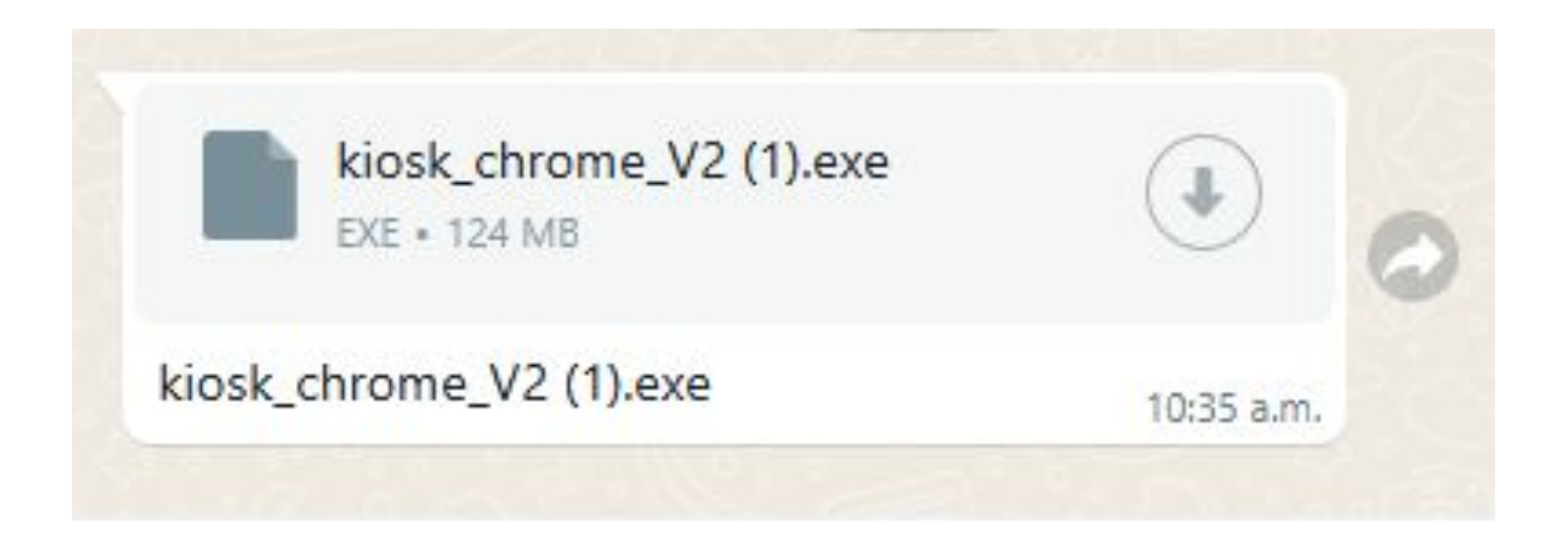

#### Descarga el archivo de instalación

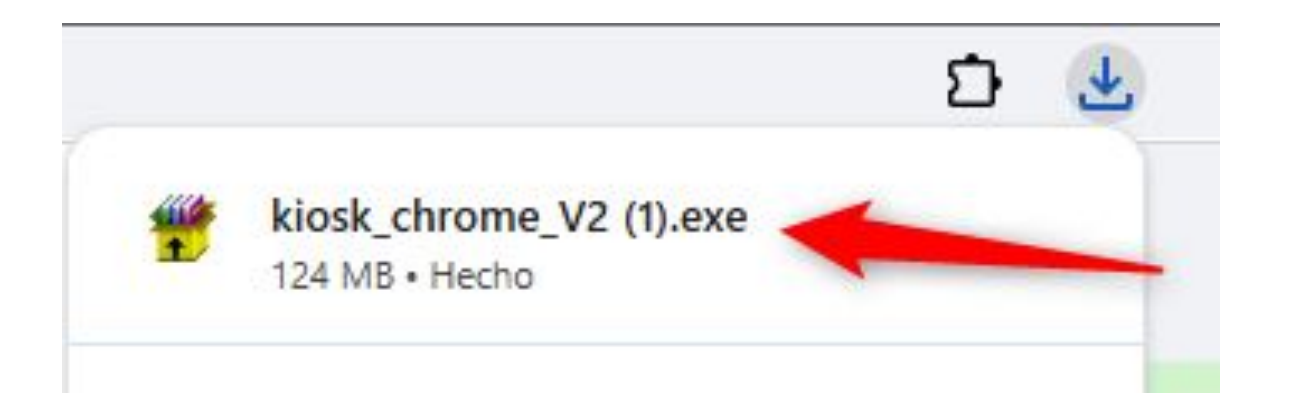

#### Ejecuta el archivo de instalación

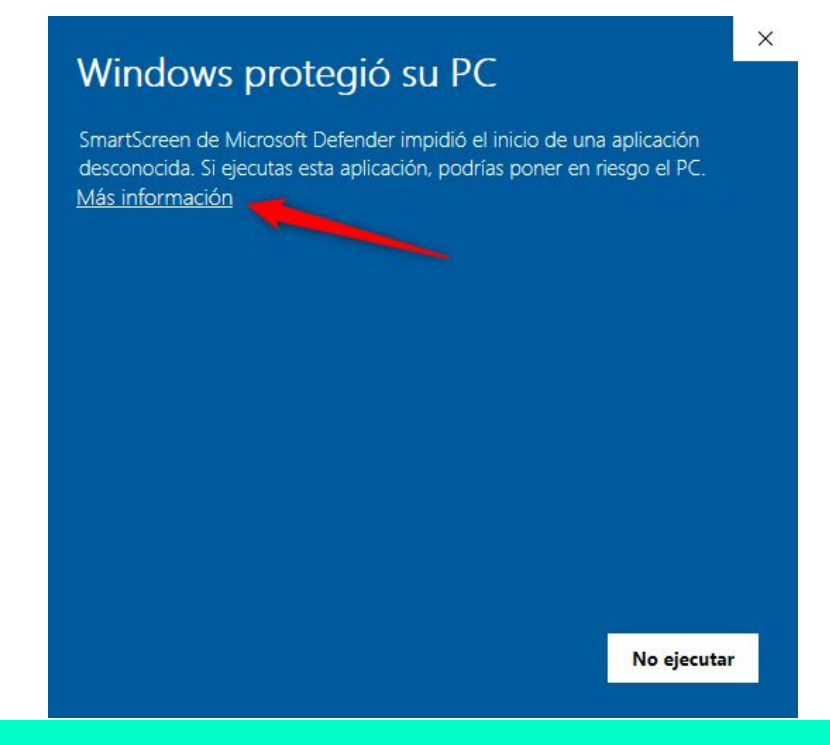

Cuando aparezca esta ventana, haga clic en "Más información"

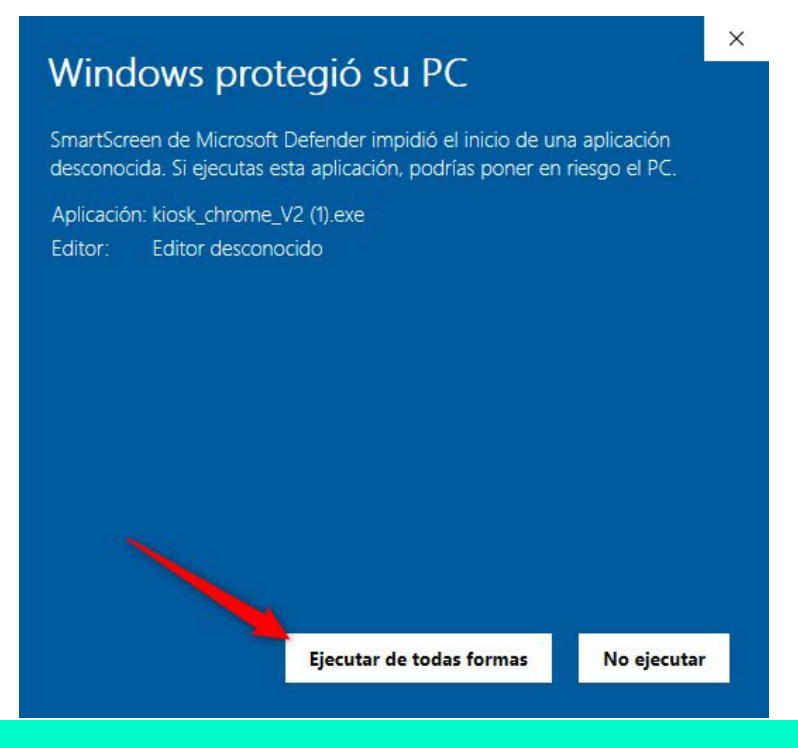

#### Haga clic en "Ejecutar de todas formas"

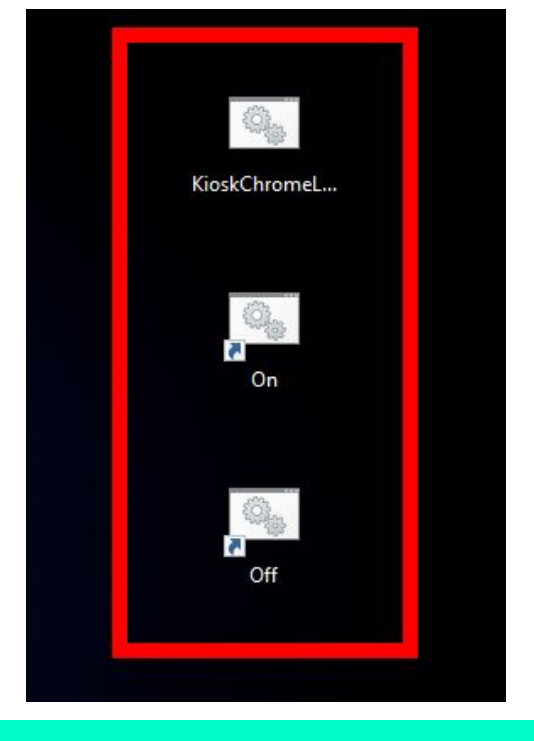

Después de completar los pasos anteriores, aparecerán tres accesos directos en el escritorio. Haga clic en el acceso directo "<u>KioskChrome Launcher</u>".

|   |              | ENTRA                     | R                         |             |   |      |       |   |   |                    |        |                          | đ |
|---|--------------|---------------------------|---------------------------|-------------|---|------|-------|---|---|--------------------|--------|--------------------------|---|
|   |              | Usuar                     |                           |             |   |      |       |   |   |                    |        |                          |   |
| Ľ | 1<br>A<br>Re | Contr<br>Re<br>20lvidó su | aseña<br>cuérd<br>contras | ame<br>eña? |   |      |       |   |   | <b>S</b><br>NIFICA | ð<br>1 |                          |   |
|   |              |                           |                           |             |   | ENTR | AR    |   |   |                    |        |                          | - |
|   | * 1          | 2                         | 3                         | 4           | 5 | 6    | 7     | 8 | 9 | 0 -                | =      | $\langle \times \rangle$ |   |
|   | Tab          | q w                       | e                         | r           | t | у    | u     | i | 0 | p                  | []]    | +                        |   |
|   | Caps         | a                         | S                         | d           | f | g    | h     | j | k | 1                  | ,      | <u>.</u>                 |   |
|   | %*^          | Z                         | x                         | С           | V | b    |       | n | m |                    | - 11   | 1                        |   |
|   | @            |                           |                           |             |   |      | Space |   |   |                    |        |                          |   |
|   |              |                           |                           |             |   |      |       |   |   |                    |        |                          |   |

Se abrirá una ventana de login del Slot-M. En el programa Cashier, usted debe crear nuevos devices y acceder con esas credenciales en el equipo.

| <ul> <li>▲ t25986k01</li> <li>♠ ·····</li> <li>♦ Española</li> </ul> |                   | FLG.b | et |   |
|----------------------------------------------------------------------|-------------------|-------|----|---|
| € Española                                                           | <b>t</b> 25986k01 |       |    |   |
| 😜 Española 🗸                                                         | <b>@</b>          |       |    |   |
|                                                                      | 🧿 Española        |       |    | - |
| Login                                                                |                   | Login |    |   |

Abra el navegador de su celular e ingrese a: cashier777.de Esta es la interfaz web de Cashier, en donde gestionamos los usuarios de los devices.

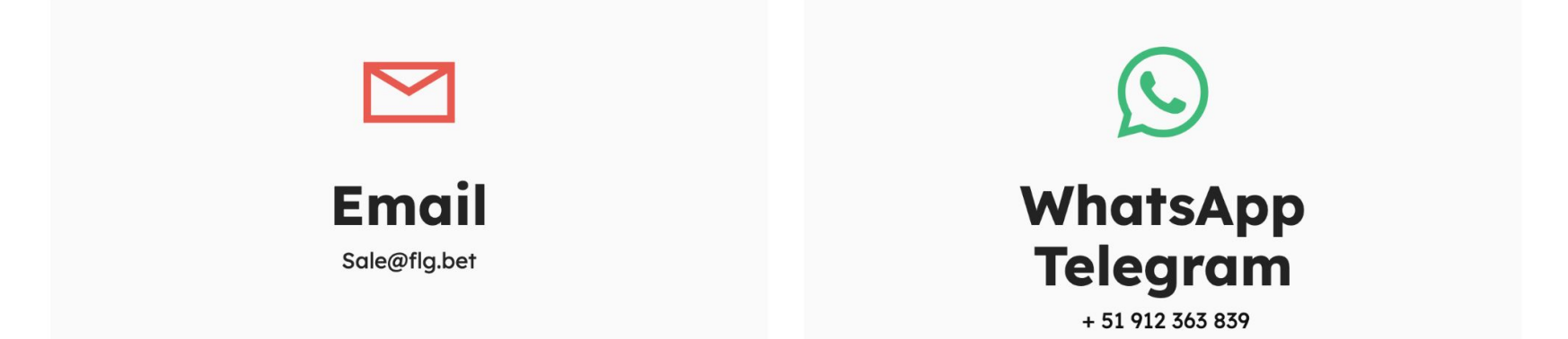

## Contacta a nuestro equipo para recibir las credenciales de acceso para tu caja en línea.

# Española Login

FLG.bet

t25986k01

#### Ingrese su usuario y contraseña

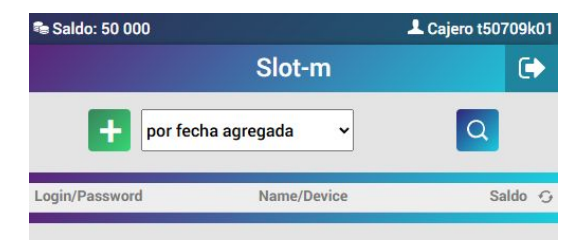

¡Ahora estás registrado en nuestro sistema de caja web!

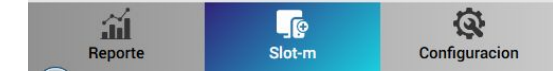

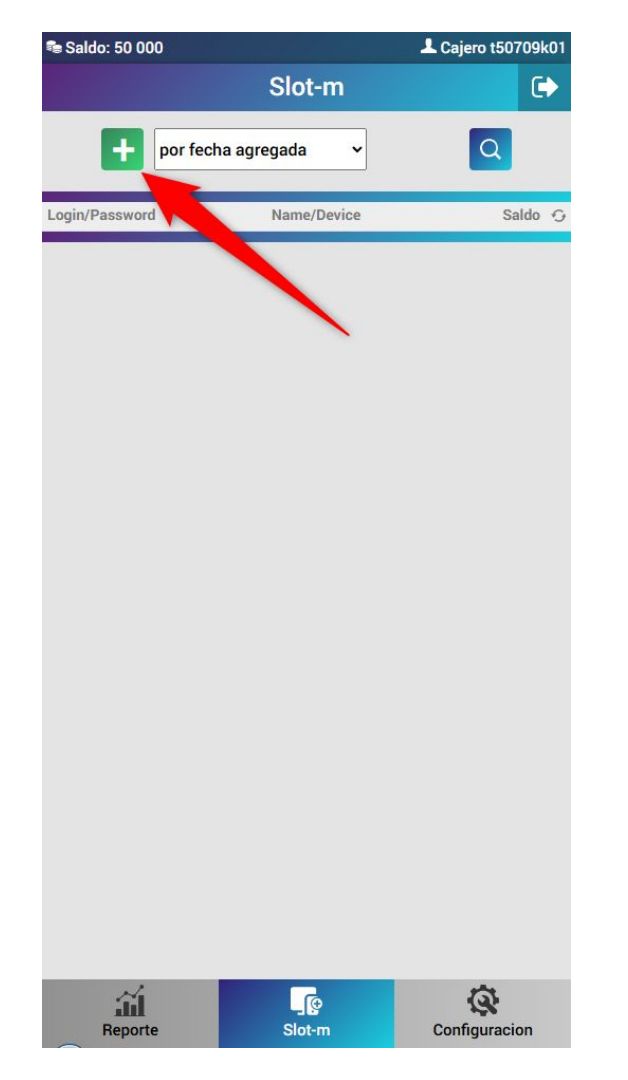

### Agrega un nuevo usuario de SLOT-M pulsando el botón

+.

| 📾 Saldo: 50 000 | 1                   | Cajero t50709k01 |
|-----------------|---------------------|------------------|
|                 | Slot-m              | •                |
| por fecha ag    | pregada 🗸           | Q                |
| Login/Password  | Name/Device         | Saldo 🕤          |
|                 |                     |                  |
| ¿Agregar e      | el dispositivo? (SM | -1)              |
|                 | Agregar             |                  |
|                 |                     |                  |
|                 |                     |                  |
|                 |                     |                  |
|                 |                     |                  |
|                 |                     |                  |
|                 |                     |                  |
|                 |                     |                  |
|                 |                     |                  |
|                 |                     |                  |
| ай —            | <b>F</b> e          | Q                |

### Confirma que deseas añadir el device.

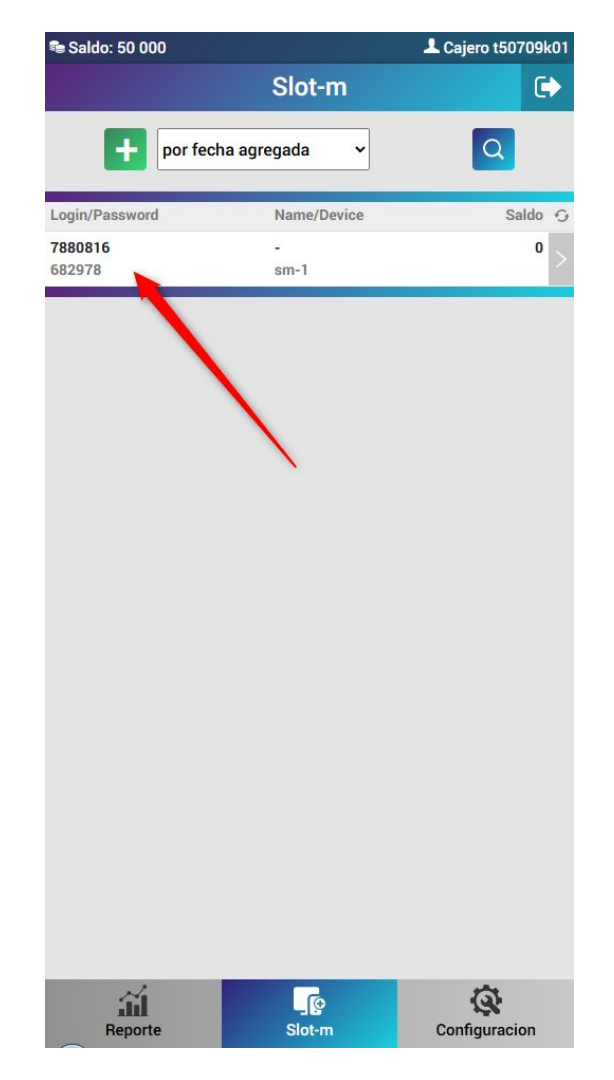

## ¡Felicidades, acabas de crear un nuevo device!

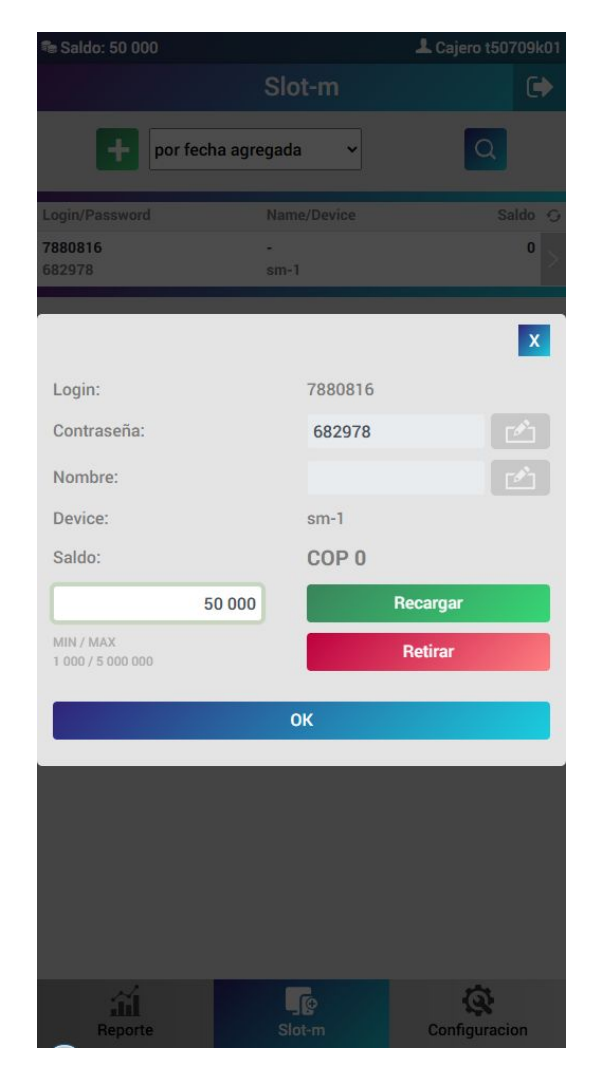

Podrás recargar el balance del nuevo device con la cantidad deseada

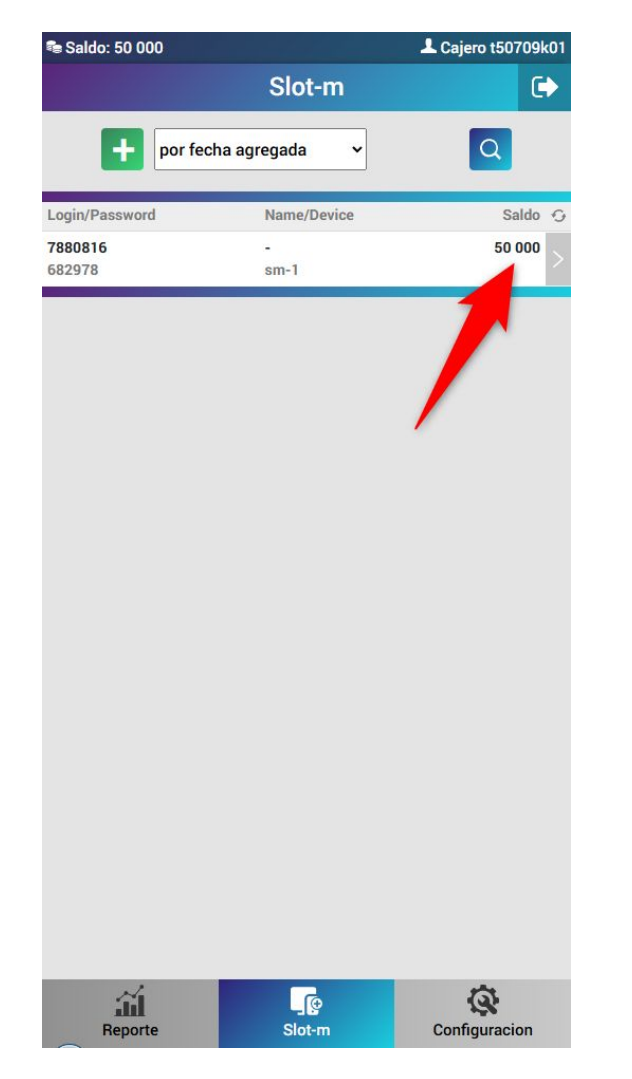

## ¡Listo! Ahora la cantidad recargada está reflejada en tu balance

|                          |                      |                       | (   |        |         |        |     |                          | d |
|--------------------------|----------------------|-----------------------|-----|--------|---------|--------|-----|--------------------------|---|
|                          | ENTRAR               |                       |     |        |         |        |     |                          |   |
|                          | 782409               | )7                    |     |        |         |        |     |                          |   |
|                          |                      |                       |     |        |         |        | ۲   |                          |   |
| β<br>i <sup>4</sup><br>R | Rect در Rect در Rect | uérdame<br>ontraseña? |     |        | MA DE I |        |     |                          |   |
|                          |                      |                       | E   | ITRAR  |         |        |     | ]                        |   |
| · 1                      | 2                    | 3 4                   | 5 6 | 7      | 3 9     | 0      | . 3 | $\langle \times \rangle$ |   |
| Caps                     | q w                  | e r<br>s d            | f g | u<br>h | i o     | р<br>к |     |                          |   |
| %*^                      | z                    | x c                   | v   | b      | n m     |        | 0   | 1                        |   |
| Q                        |                      |                       |     | Space  |         |        |     |                          |   |
|                          |                      |                       |     |        |         |        |     |                          |   |

#### Ingresa el usuario y contraseña en el SLOT-M y confirma el registro.

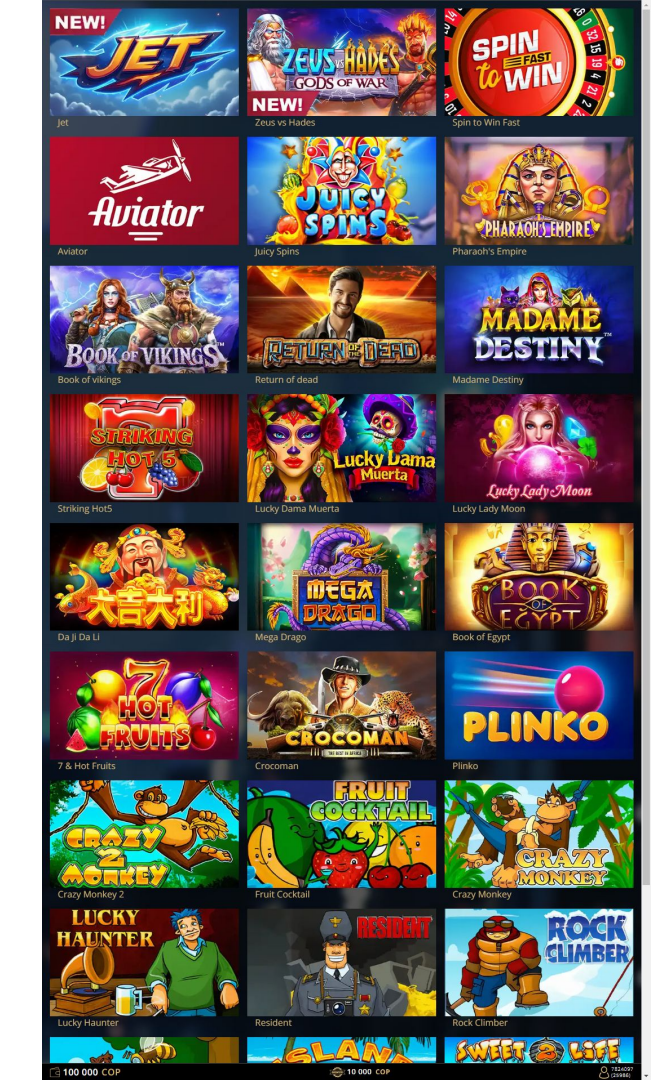

Ahora, cambie la orientación de pantalla en el SLOT-M, y todo estará listo para jugar.

|            | Ver                         | ) |
|------------|-----------------------------|---|
|            | Ordenar por                 | ) |
|            | Actualizar                  |   |
|            | Pegar                       |   |
|            | Pegar acceso directo        |   |
| • <b>2</b> | Panel de control de NVIDIA  |   |
|            | Nuevo                       | ) |
|            | Configuración de pantalla 🝆 |   |
| 4          | Personalizar                |   |

#### Haga clic derecho en el escritorio y seleccione "Configuración de pantalla"

#### Escala y distribución

Cambiar el tamaño del texto, las aplicaciones y otros elementos

| 100% (recomendado)               | $\sim$ |
|----------------------------------|--------|
| Configuración avanzada de escala |        |
| Resolución de pantalla           | /      |
| 1920 × 1080 (recomendada)        | ~      |
| Orientación de la pantalla       |        |
| Horizontal                       | ~      |

#### Se abrirá la configuración de pantalla. Ahora diríjase a la sección de **orientación de pantalla**.

#### Escala y distribución

Cambiar el tamaño del texto, las aplicaciones y otros elementos

| 100% (recomendado) | $\sim$ |
|--------------------|--------|
|                    |        |

#### Configuración avanzada de escala

Resolución de pantalla

1920 × 1080 (recomendada)  $\qquad \qquad \lor$ 

Orientación de la pantalla

| Horizo  | ntal            |  |
|---------|-----------------|--|
| Vertica | -               |  |
| Horizo  | ntal (volteado) |  |
| Vertica | (volteado)      |  |

#### Ahora cambie la orientación a Vertical. ¡Y listo!

#### ¡Elija un juego y disfrute!

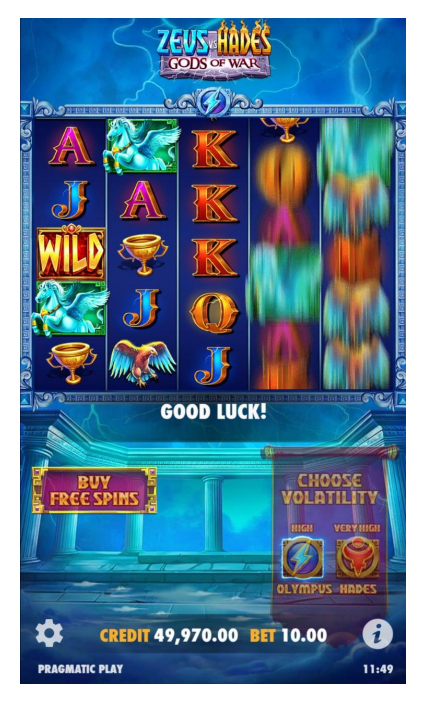

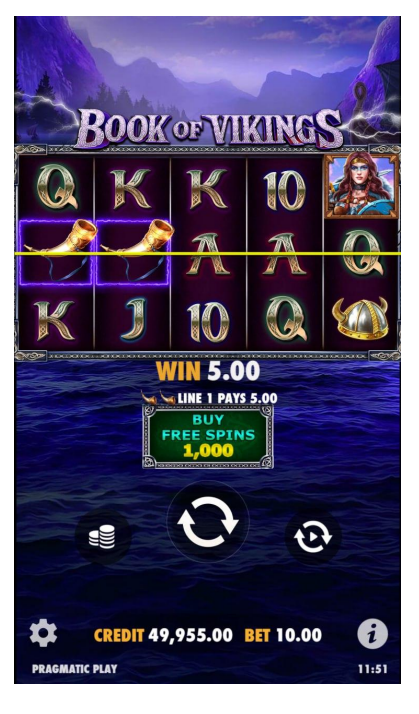

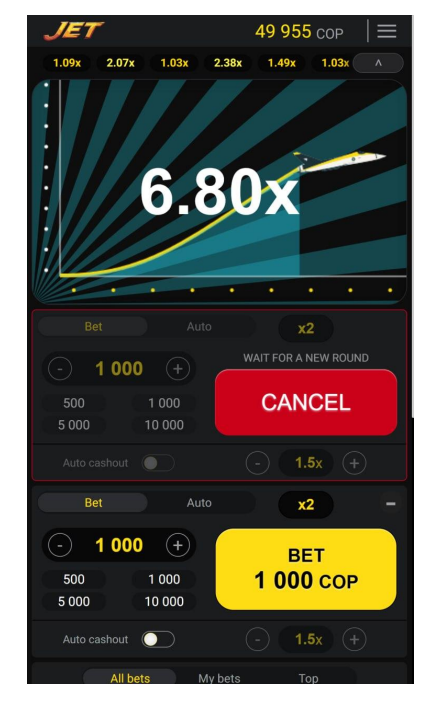

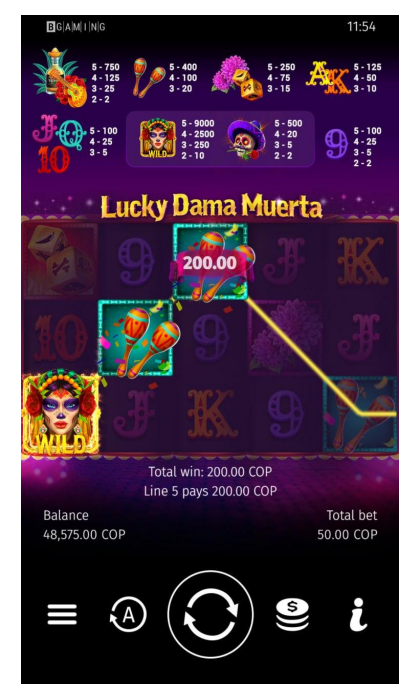